# Инструкция к программе DbSynchro

(версия 1.1 от 12.12.2017)

Версия документации: 1.1 от 12.12.2017

Назначение программы

Программа DbSynchro предназначена для автоматической синхронизации локальной базы данных и БД на www-сервере. Возможен импорт и экспорт данных в различных форматах.

Режимы, доступные в обычном режиме:

сканирование директории и формирование ответа с информацией о товаре автоматическая синхронизация локальной и серверной базы данных выдача на экран информации о товаре по коду или штрихкоду полный импорт базы с сервера Режимы, доступные в режиме администратора (в дополнение к обычным): полный импорт из dbf-файла полный экспорт на сайт

полный экспорт на сайт

редактирование информации о товаре

Установка программы

Для установки программы нужно перейти по ссылке:

http://www.mscosoft.ru/download/dbSynchro/publish.html

На компьютерах с Windows XP потребуется наличие компонента netFramework 4.0. На Windows 7, 8, 10 можно сразу нажать на кнопку Установить. Для установки Net FrameWork нажмите на ссылку на этой же странице и следуйте указаниям мастера установки.

| Модуль<br>Програ                 | ьные Системы<br>мма синхронизации базы данных DbSyncro                                                                                                    |
|----------------------------------|----------------------------------------------------------------------------------------------------|
| Программа:                       | DbSyncro                                                                                                    |
| Версия:                          | 1.0.0.3                                                                                                    |
| Издатель:                        | Модульные Системы ООО (c) 1996-2017                                                                                                    |
| Описание:                        | Программа позволяет автоматически синхронизировать базу данных на<br>компьютере с БД на www-сервере. Настраивается интервал синхронизации.<br>Возможно несколько режимов работы. Имеется импорт и экспорт данных в<br>различных форматах. |
| Требуются сле                    | дующие необходимые компоненты: Net FrameWork 4.0                                                                                                    |
| Если эти компо<br>кнопке ниже, ч | оненты уже установлены, приложение можно <u>Запустить</u> . Иначе щелк <mark>ни</mark> те по<br>чтобы установить необходимые компоненты и запустить приложение.                                                                           |
| Установит                        | >                                                                                                    |

После установки на рабочем столе появится ярлык:

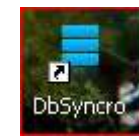

### После запуска ярлыка появится окно работы программы:

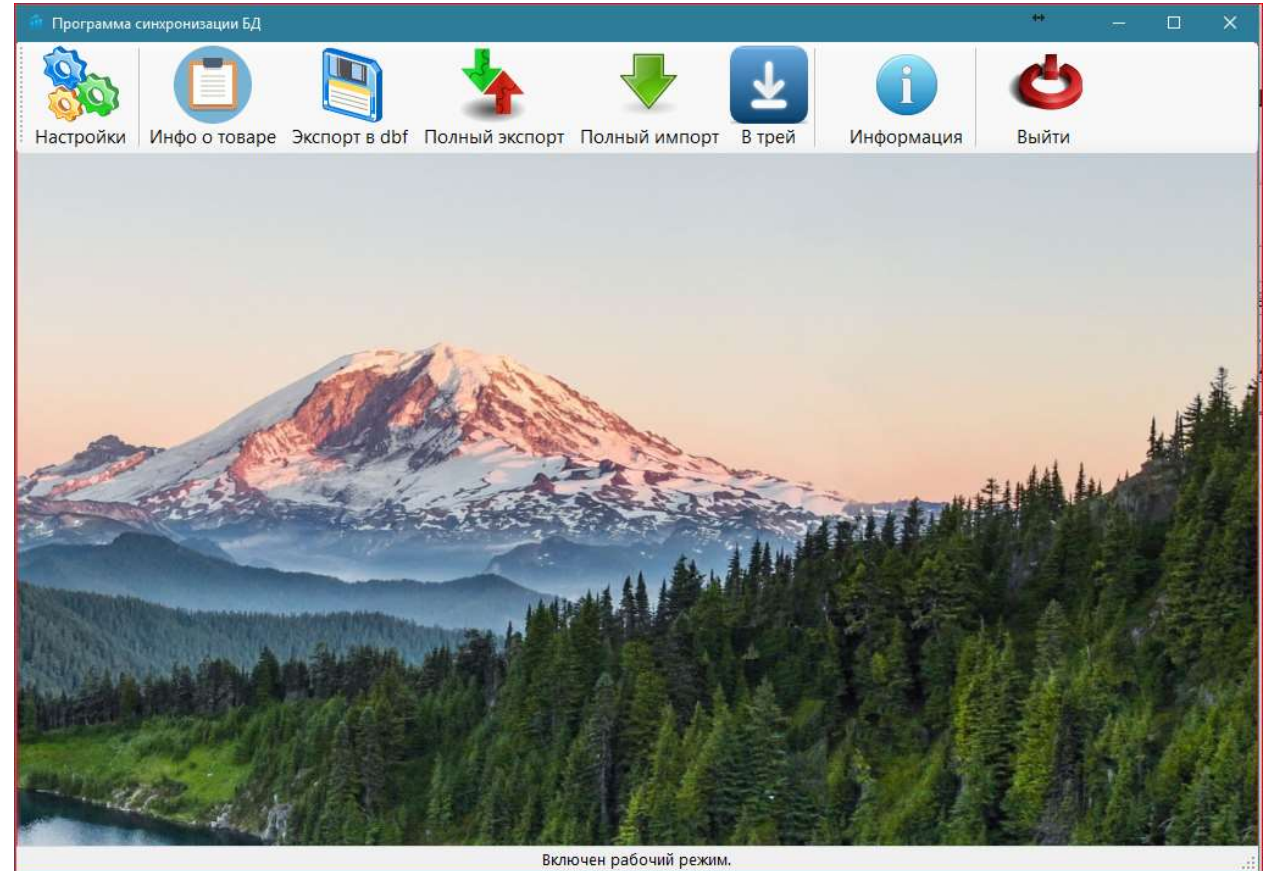

При минимизации в трей программа будет отображаться как красная стрелка, направленная вниз:

)+

Для открытия программы из режима минимизации достаточно 1 раз нажать мышкой на красную стрелочку в панели значков.

Программа защищена от повторного запуска. При попытке запуска в этом случае будет выдано сообщение:

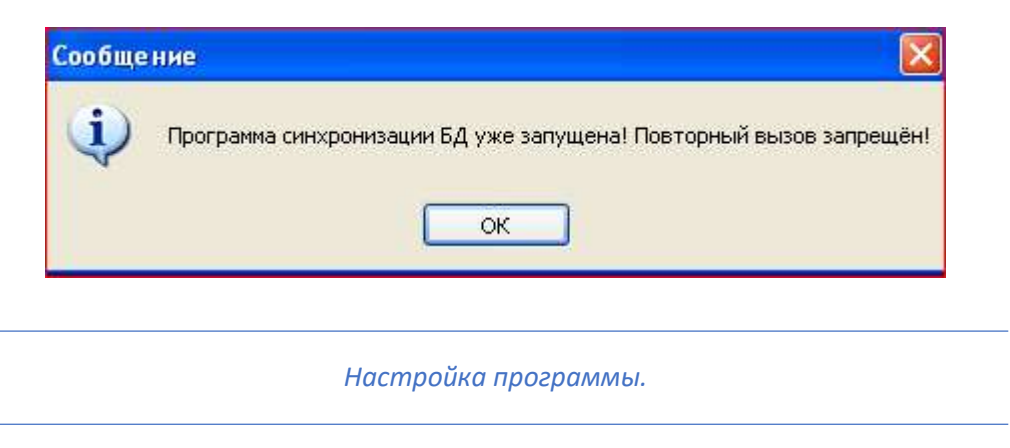

Для настройки программы нужно нажать кнопку Настройки:

| Ф Настройки программы                                                                                                    |                                       |                     |
|----------------------------------------------------------------------------------------------------|---------------------------------------|---------------------|
| <ul> <li>Разрешено редактирование справочников</li> <li>Автоматический режим</li> <li>Прятать в трей</li> <li>Интервал обращений 300</li> <li>к северу в сек.</li> <li>Скрипт, выполняемый на сервере</li> </ul> | № организации 1 📬                     | Сохранить<br>Отмена |
| http://www.mscosoft.ru<br>Время начала Время окончания                                                                                                    | Интервал сканирования 2 文             |                     |
| 00:00 23:59<br>Путь к каталогу сканирования<br>с:\prof2000\GetPlu                                                                                                    | каталога в сек.                       | Выбрать путь        |
| Название файла обмена<br>barcode.inp                                                                                                    | Название файла ответа<br>pluotvet.out |                     |
| Путь к БД<br>c:\prof2000\GetPlu\Db                                                                                                    |                                       | Выбрать путь        |

Все поля будут заполнены настройками по умолчанию. При желании настройки можно изменить, например, включить Автоматический режим или Прятать в трей. После изменения настроек нужно нажать на Сохранить.

При попытке включения настройки Разрешено редактирование справочников будет выдан запрос пароля:

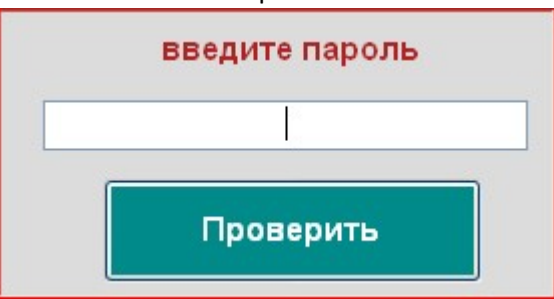

При успешном вводе пароля появится галочка. Для закрытия этого окна можно нажать Проверить при пустом поле ввода. Если режим редактирования уже включен, то выключить его можно выключить без ввода пароля. Т.е. редактирование включается с паролем, а выключается без пароля.

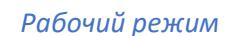

Программа работает в автоматическом режиме: сканирует директорию обмена, обрабатывает запросы и формирует ответы. Важно: во время действия активного процесса кнопки могут быть заблокированы. По завершению активного процесса кнопки автоматически разблокируются.

Для ускорения ответов данные хранятся в локальной базе данных. При отсутствии информации в локальной БД идёт обращение к серверу. Кроме того, с интервалом, заданным

в настройках, программа подсоединяется к серверу и пополняет свою БД по данным с сервера. Поэтому ответ для товародвижения формируется быстро. В рабочем режиме с сервера принимается только та информация, которой не хватает в локальной БД. В том случае, если сам справочник на сервере изменился, может потребоваться полная синхронизация данных. Для этого нажмите на Стрелочку вниз:

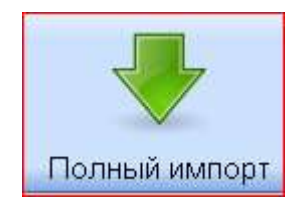

Если утвердительно ответить на запрос, то начнётся импорт:

| Вы уверены, что хотите импортировать все товары из серверной | і базы?                                                          |
|--------------------------------------------------------------|------------------------------------------------------------------|
|                                                              |                                                                  |
| Обработка данных. Ждите                                      |                                                                  |
|                                                              |                                                                  |
| 3 из 52                                                      |                                                                  |
| 4209 из 51636                                                |                                                                  |
| Прервать                                                     |                                                                  |
|                                                              | Вы уверены, что хотите импортировать все товары из серверной<br> |

Этот процесс можно прервать без каких-либо последствий (просто не все товары будут обновлены). По окончании импорта будет выдано окно с информацией:

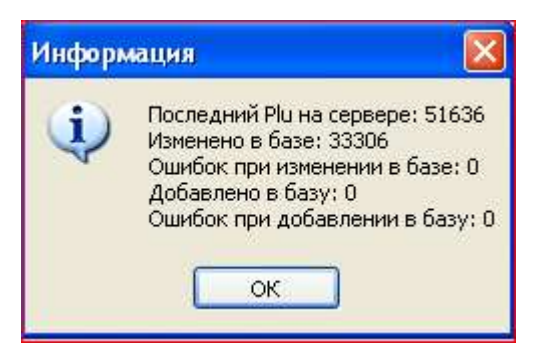

Получение информации о товаре

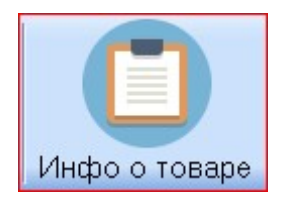

## Откроется окно:

| Считайте ШК или введите Plu код товара |
|----------------------------------------|
| Проверить Очистить                     |
|                                        |
|                                        |

Можно вводить как код Plu товара, так и штрихкод. Важно: если товара нет в локальной базе, будет обращение к серверу. Если у сервера также этого товара не окажется в базе, то этот товар будет автоматически добавлен. Поэтому не стоит сканировать ШК товаров, которые не должны оказаться в базе товаров.

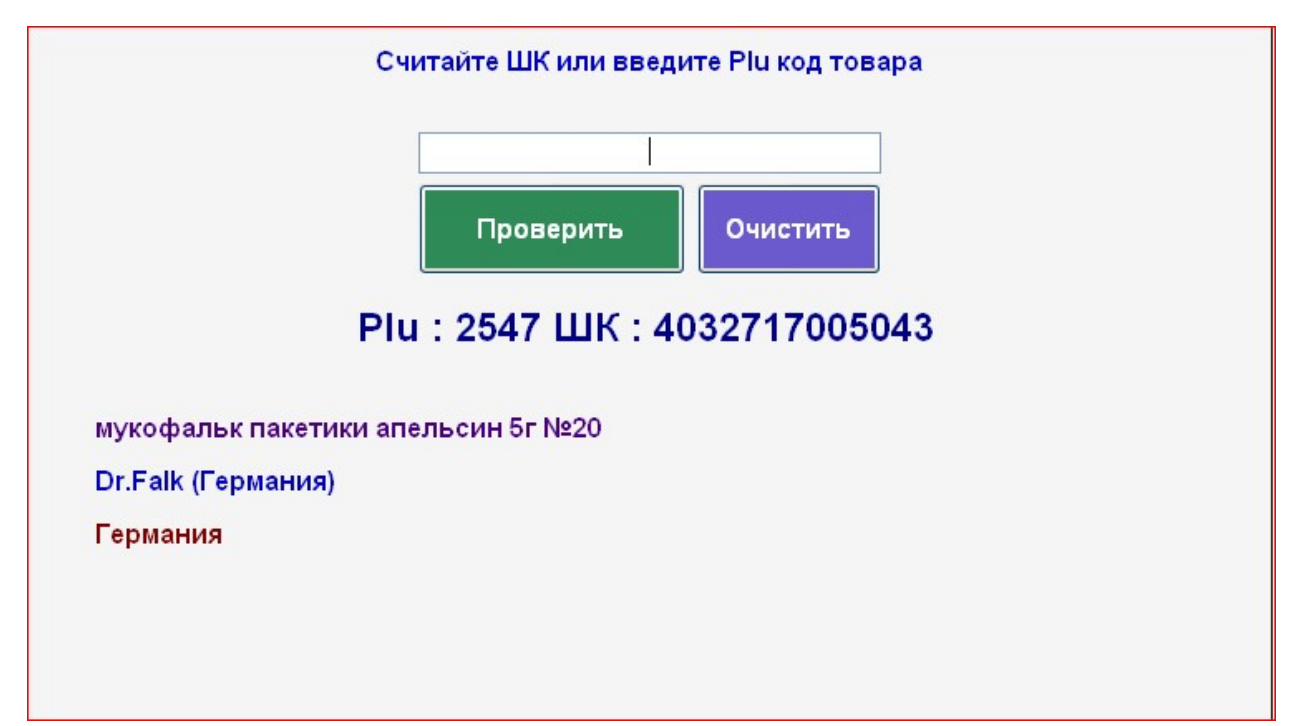

# Редактирование товара:

| Считайте ШК или введите Plu код товара  |
|-----------------------------------------|
| Проверить Очистить                      |
| Plu : 8745 ШК : 5702589307215           |
| эдарби тб 80мг №28<br>Никомед Дания А/С |
| Дания                                   |
| Редактировать Отправить на сервер       |

При нажатии на Редактировать будет возможность изменить название, производителя и страну изготовителя товара:

| Считайте ШК или введите Plu код товара              |
|-----------------------------------------------------|
| Проверить Очистить<br>Plu : 8745 ШК : 5702589307215 |
| эдарби тб 80мг №28                                  |
| Никомед Дания A/C                                   |
| Дания                                               |
| Редактировать Отправить на сервер                   |

После редактирования кнопку Отправить на сервер станет активной и можно будет отправить информацию. При успешном обновлении будет информационное сообщение:

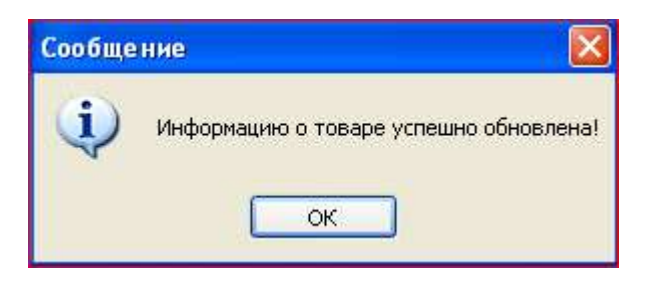

Или сообщение об ошибке. Информация также обновится и в локальной базе.

## Режим начального формирования локальной базы:

После установки программы локальная база не содержит данных. Если в каталоге обмена содержится файл goods.dbf, то программа предложит импортировать из него данные. Для этого нужно нажать на стрелочки Вверх вниз (кнопка Полный экспорт):

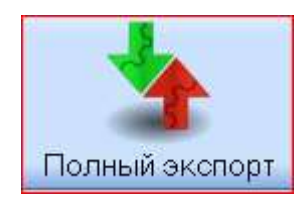

| Вопрос                                                              | ×                 |
|---------------------------------------------------------------------|-------------------|
| Таблица товаров не содержит данных! Хотите           Да         Нет | эагрузить из dbf? |
| Импортируем данные                                                  |                   |
| 7010 из 33306                                                       |                   |
| Прервать                                                            |                   |

Это действие также можно прервать, но в этом случае в локальной базе будут не все данные:

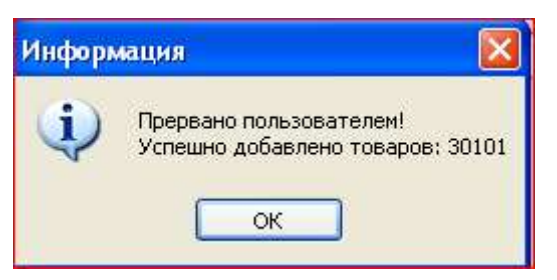

Также можно произвести начальное наполнение базы с помощью кнопки Полный импорт:

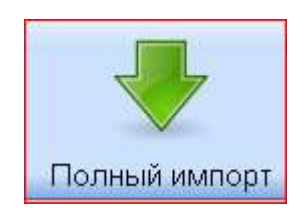

## Режим полного экспорта базы на сервер:

В случае необходимости можно полностью заменить товары на сервере по данным из локальной БД. Это может потребоваться, если данные подготовлены во внешнем dbf-файле или файле xls. При полном экспорте коды и штрихкоды товаров на сервере не изменяются. Корректируется название товара, производитель и страна изготовителя.

При нажатии на кнопку полного экспорта будет выдано сообщение:

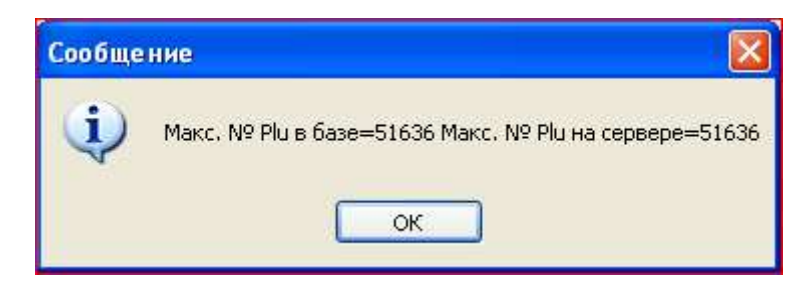

Если утвердительно ответить на вопрос, то начнётся полный экспорт:

| Вопрос | . Прочтите внимательно 🛛 📓                                                                                                    |
|--------|----------------------------------------------------------------------------------------------------|
| ?      | Вы уверены, что хотите загрузить данные из локальной БД на сервер?<br>Новые записи будут автоматически добавлены.<br>У существующих товаров, найденных по ШК,<br>будут изменены следующие поля:<br>название товара, производитель, страна<br>Да Нет |

При полном экспорте на сервер передаются большие объёмы данных, поэтому этот процесс может занимать продолжительное время, которое зависит во многом от скорости интернет соединения.

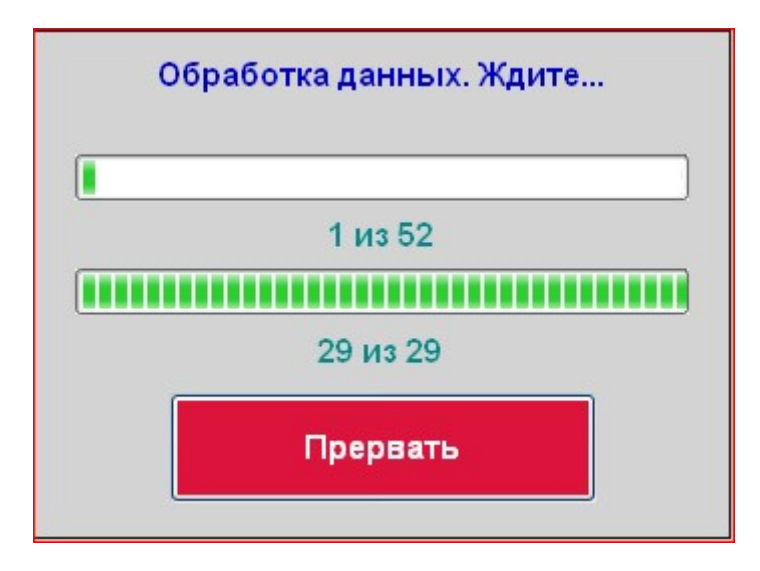

Этот процесс также можно прервать без каких-либо последствий.

Выход из программы

Для закрытия программы нажмите кнопку Выйти:

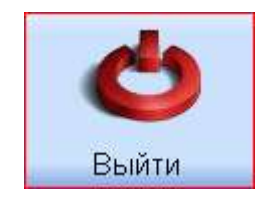

Если ответить на вопрос Да, программа будет закрыта:

| Вопрос |                                           |
|--------|-------------------------------------------|
| ?      | Вы уверены, что хотите закрыть программу? |
|        | Да Нет                                    |

## Обновление программы

Проверка наличия обновлений производится автоматически при каждом запуске программы. Запрос на установку обновления производится при следующем запуске. Появится сообщение:

| Доступно обновление                                                | ×       |
|--------------------------------------------------------------------|---------|
| Обновление приложения<br>Доступна новая версия DbSyncro. Скачать е | :e?     |
| Имя: <mark>DbSyncro</mark><br>Из: www.mscosoft.ru                  |         |
|                                                                    | OK Skip |

При ответе Да обновление будет скачано и установлено.

| (100%) (             | Обновл                    | ение DbSynchro                                                          | **                             |         | -    | D   | ×   |
|----------------------|---------------------------|-------------------------------------------------------------------------|--------------------------------|---------|------|-----|-----|
| Обнов.<br>Это<br>моз | ление<br>может<br>кно исг | DbSynchro<br>занять несколько минут. Ком<br>тользовать для выполнения д | пьютер во врем<br>ругих задач. | я устан | овки |     | 2   |
|                      | Имя:                      | DbSynchro                                                               |                                |         |      |     |     |
|                      | M31                       | www.mscosoft.ru                                                         |                                |         |      |     |     |
|                      | Подго                     | товка приложения                                                        |                                |         |      |     |     |
|                      |                           |                                                                         |                                |         |      | Отм | ена |

В среде Windows 10 может потребоваться разрешение на установку программы:

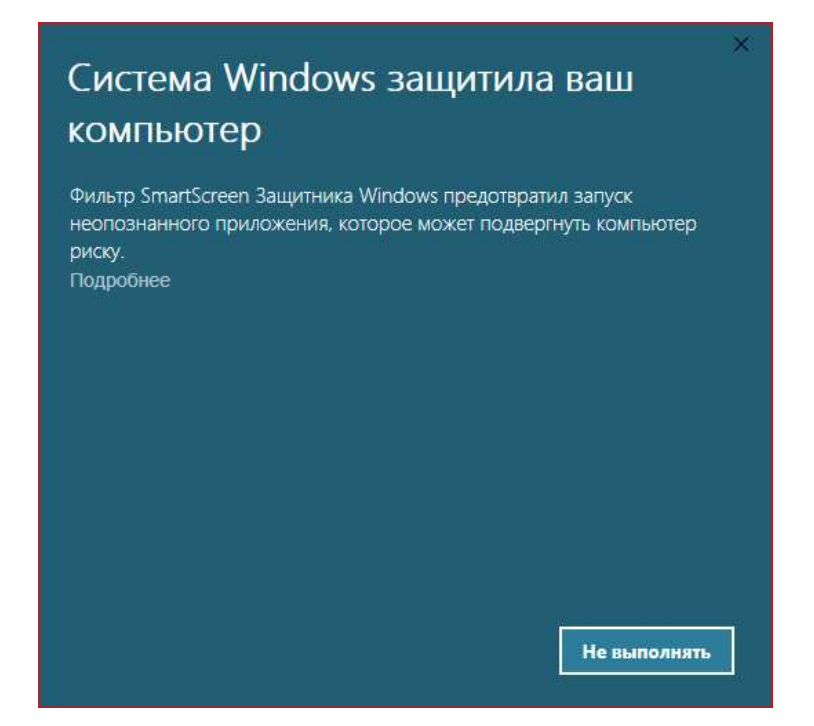

В этом случае нужно нажать Подробнее и кнопку Выполнить в любом случае:

| Фильтр Sma<br>неопознани<br>риску. | artScreen Защитника Windows предотвратил запуск<br>юго приложения, которое может подвергнуть компьютер |
|------------------------------------|----------------------------------------------------------------------------------------------------|
| Приложени                          | ie: DbSynchro.exe                                                                                      |
| Издатель:                          | Неизвестный издатель                                                                                   |
|                                    |                                                                                                    |
|                                    |                                                                                                    |
|                                    |                                                                                                    |
|                                    |                                                                                                    |

Информация о программе. Версия программы

Версия программы отображается в строке состояния в первый 10 секунд работы программы. Далее в рабочем режиме версию можно узнать, нажав кнопку Информация. При желании можно скачать инструкцию к программе, нажав на ссылку Инструкция к программе. Инструкция будет открыта в браузере или будет скачан pdf-файл, который можно открыть любой программой просмотра pdf-документов.

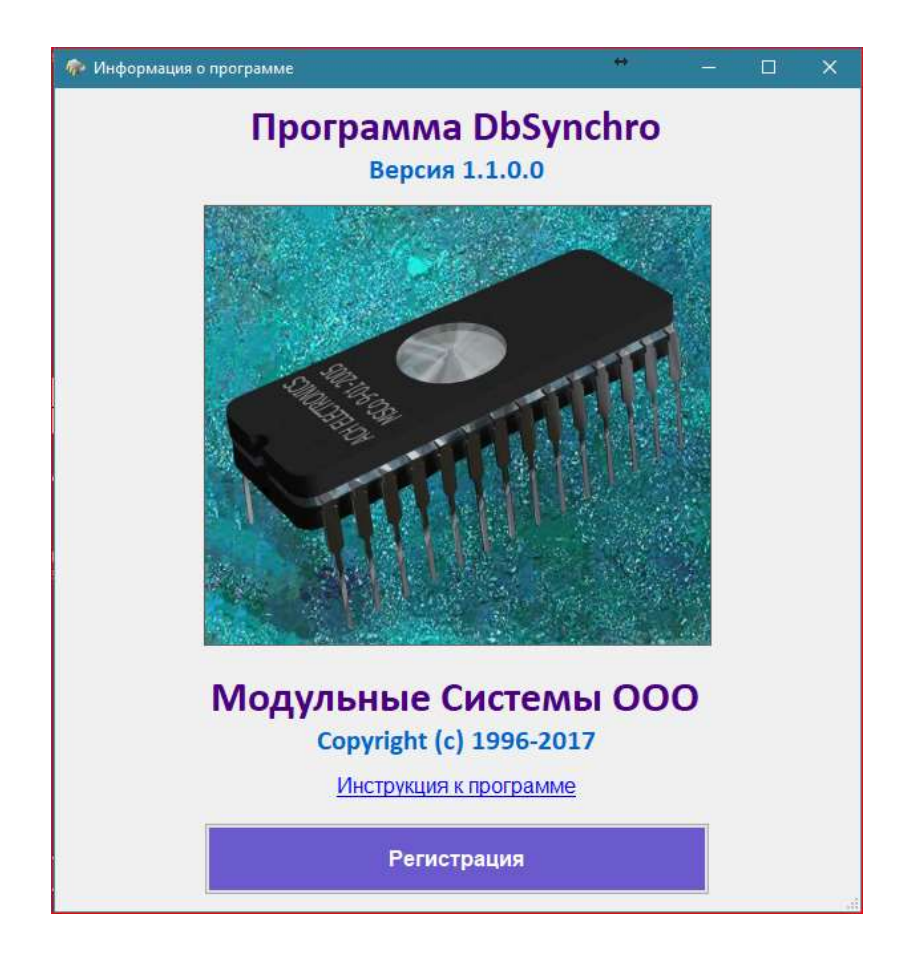

### Удаление программы

Для удаления программы нужно войти в Панели управление в Установку и удаление программ или Параметры >>Приложения и возможности, найти программу DbSynchro и нажать кнопку Удалить

| у илэунсто<br>Чтобы получить св<br>Чтобы заменить про | едения о поддержке, щелкните зд<br>ограмму или удалить ее, щелкните | есь.<br>"Заменить/Удалить". | Заменить/Удалить |
|-------------------------------------------------------|---------------------------------------------------------------------|-----------------------------|------------------|
|                                                       | <b>DbSyncro</b><br>Модульные Системы<br>1.0.0.1                     |                             | 08.12.2017       |
|                                                       |                                                                     | Изменить                    | Удалить          |